FINANCIALS

# Configuration and Using Invoice Manager

IM

Product

June 2025

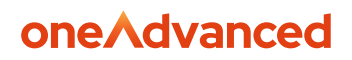

## Disclaimer

Copyright © OneAdvanced 2023.

This document contains confidential and / or proprietary information. The content must not be disclosed to third parties without the prior written approval of OneAdvanced Computer Software Group Limited or one of its subsidiaries as appropriate (each referred to as "OneAdvanced"). External recipients may only use the information contained in this document for the purposes of evaluation of the information and entering into discussions with OneAdvanced and for no other purpose.

Whilst OneAdvanced endeavours to ensure that the information in this document is correct and has been prepared in good faith, the information is subject to change and no representation or warranty is given as to the accuracy or completeness of the information. OneAdvanced does not accept any responsibility or liability for errors or omissions or any liability arising out of its use by external recipients or other third parties.

No information set out or referred to in this document shall form the basis of any contract with an external recipient. Any external recipient requiring the provision of software and/or services shall be required to enter into an agreement with OneAdvanced detailing the terms applicable to the supply of such software and/or services and acknowledging that it has not relied on or been induced to enter into such an agreement by any representation or warranty, save as expressly set out in such agreement.

The software (if any) described in this document is supplied under licence and may be used or copied only in accordance with the terms of such a licence. Issue of this document does not entitle an external recipient to access or use the software described or to be granted such a licence.

The development of OneAdvanced software is continuous and the published information may not reflect the current status. Any particular release of the software may not contain all of the facilities described in this document and / or may contain facilities not described in this document.

OneAdvanced Computer Software Group Limited is a company registered in England and Wales with registration number 05965280 whose registered office is at The Mailbox Level 3, 101 Wharfside Street, Birmingham, B1 1RF.

A full list of its trading subsidiaries is available at <u>www.oneoneAdvanced.com/privacy-policy/</u>

Our business software is the trusted choice for critical sectors, including healthcare, legal services, and education. We keep the world of work moving.

Speak to our expert consultants for personalised advice & recommendations, & get support on the products you are interested in.

## 1. Contents

## **Table of Contents**

| DI | ISCLAIMER                                                                                | 2             |
|----|------------------------------------------------------------------------------------------|---------------|
| 1. | . CONTENTS                                                                               |               |
| 2. | . INTRODUCTION                                                                           | 4             |
| (  | Overview                                                                                 | 4             |
| 2. | . INVOICE MANAGER SETUP                                                                  | 5             |
| I  | NAVIGATION                                                                               | 6             |
| (  | GRAPHS EXPLAINED                                                                         | 8             |
|    | Awaiting Action                                                                          | 8             |
|    | Mismatched PO                                                                            |               |
|    | Outstanding: Days Aged                                                                   |               |
|    | Status                                                                                   |               |
|    | Throughput                                                                               |               |
| I  | PROCESSING                                                                               | 11            |
|    | Awaiting Action graph                                                                    |               |
|    | Mismatched PO                                                                            |               |
|    | Status                                                                                   |               |
|    | Logged Invoices Processing                                                               |               |
|    | Standalone Invoice                                                                       |               |
|    | Dispute codes                                                                            |               |
|    | Order Related Invoice                                                                    | 25            |
|    | Receipt Order                                                                            |               |
|    | In the invoice has missing Goods Received the notes, as shown below, select the <b>I</b> | Receipt Order |
|    | option                                                                                   |               |
|    | Receipt Order                                                                            |               |
|    | Amend Order action                                                                       |               |

## 2. Introduction

#### Overview

#### **Invoice Manager Overview**

We are excited to introduce Invoice Manager, a new feature available within the procurement portal. With an intuitive, user-friendly interface, efficiently manage the coding and routing of all purchase invoices. Proactively monitor and resolve mismatch queries, ensuring swift and accurate resolution. Streamline manual workflows, automate processes, and accelerate invoice approvals for enhanced efficiency and financial control.

### **Accessing Invoice Manager**

To access Invoice Manager, navigate to the procurement portal and select the relevant menu option. From there, you will be able to manage your Accounts Payable transactions in a streamlined and efficient manner.

### Key Features of Invoice Manager

- **Single View**: Invoice Manager provides a single, unified view of all Accounts Payable transactions, making it easier to track and manage your invoices.
- **Built-in Workflow**: The tool includes a built-in workflow feature, allowing you to automate and streamline your Accounts Payable processes.

#### **Setup and Processing**

To get started with Invoice Manager, you will need to set it up your users to allow access.

Once set up, Invoice Manager will enable you to process your Accounts Payable transactions more efficiently, reducing the risk of errors and improving overall financial management.

### **Getting Started with Invoice Manager**

If you have any questions or need assistance with setting up or using Invoice Manager, please don't hesitate to reach out to our support team. We are here to help you get the most out of this powerful tool.

## 2. Invoice Manager Setup

Firstly, the user must be given access to the Invoice Manager role.

Access the Financials System and follow the menus below.

#### Menu access: Main Menu>System Admin>System Wide Controls>Portal Roles

Locate the user you require to amend or use the insert action to create a portal role(s) for an existing user.

The **Invoice Manager** role requires selection. One role will need to be defined as default if not already set. The user can change the default when they login into the Procurement Portal.

| nancials Demo MASE    |                    |                |             |             |   |             |      |              |   | Session 03 V | Exit Retu |
|-----------------------|--------------------|----------------|-------------|-------------|---|-------------|------|--------------|---|--------------|-----------|
|                       | AMEND MODE         |                |             |             |   |             |      |              |   |              |           |
|                       |                    |                |             |             |   |             |      |              |   |              |           |
|                       |                    |                |             |             |   |             |      |              |   |              |           |
| User:                 |                    |                |             |             |   |             |      |              |   |              |           |
| SS000004              | Q                  |                |             |             |   |             |      |              |   |              |           |
| CAROLINE.BUCKLAND@ONF | EADVANCED.COM      |                |             |             |   |             |      |              |   |              |           |
| Default Dole:         |                    |                |             |             |   |             |      |              |   |              |           |
| Buver                 |                    | ~              |             |             |   |             |      |              |   |              |           |
| bayer                 |                    | -              |             |             |   |             |      |              |   |              |           |
| Select 🌱              | Role 🌱             | Purchase Group | Vpdate Date | Vpdate Time | 7 | Update User | Y Cr | reation Date | 7 |              |           |
|                       | Authoriser         |                | 04-Oct-2023 | 11:43:29    |   | SSO00004    | 12   | 2-Mar-2021   |   |              |           |
|                       | Buyer              |                | 04-Oct-2023 | 11:43:29    |   | SSO00004    | 15   | 5-Sep-2023   |   |              |           |
|                       | Requisitioner      |                | 15-Sep-2023 | 12:42:45    |   | \$\$000004  | 15   | 5-Sep-2023   |   |              |           |
|                       | Tech Administrator |                | 22-Sep-2022 | 10:22:06    |   | \$\$000004  | 25   | 5-May-2021   |   |              |           |
|                       | Receiver           |                | 12-Mar-2021 | 15:23:53    |   | SSO00004    | 12   | 2-Mar-2021   |   |              |           |
|                       | Administrator      |                | 21-Jul-2022 | 10:14:09    |   | SSO00004    | 25   | 5-May-2021   |   |              |           |
|                       | Clearance          |                | 12-Mar-2021 | 15:23:53    |   | \$\$000004  | 12   | 2-Mar-2021   |   |              |           |
|                       | Invoice Manager    |                | 13-Feb-2025 | 08:01:31    |   | SSO00004    | 13   | 8-Feb-2025   |   |              |           |
|                       |                    |                |             |             |   |             |      |              |   |              |           |
|                       |                    |                |             |             |   |             |      |              |   |              |           |
|                       |                    |                |             |             |   |             |      |              |   |              |           |
|                       |                    |                |             |             |   |             |      |              |   |              |           |
|                       |                    |                |             |             |   |             |      |              |   |              |           |
|                       |                    |                |             |             |   |             |      |              |   |              |           |
|                       |                    |                |             |             |   |             |      |              |   |              |           |

## Navigation

The user can now login to the **Procurement Portal** by selecting the Icon on the One Advanced Platform.

| ٨     | ADVANCED FINANCIALS - PRESALES SERVICESI          |                      |           |           | Product Hub CB C    | Caroline Buckland |
|-------|---------------------------------------------------|----------------------|-----------|-----------|---------------------|-------------------|
| Home  | Advanced Financials<br>Owned by Caroline Buckland |                      |           | More :    | hare Desk Edit Desk | + Add Applet      |
| Desks |                                                   |                      |           |           |                     |                   |
| Apps  | Financials Current UI :                           | Procurement Portal : | Reporting | :         | User Management     | :                 |
| Tasks | Co to App                                         | Co to App            | ٠         | Go to App | 202                 | Go to App         |

Select the **Invoice Manager** option from the menu option.

The Summary screen is displayed; this gives an overall view of your Accounts Payable Transactions.

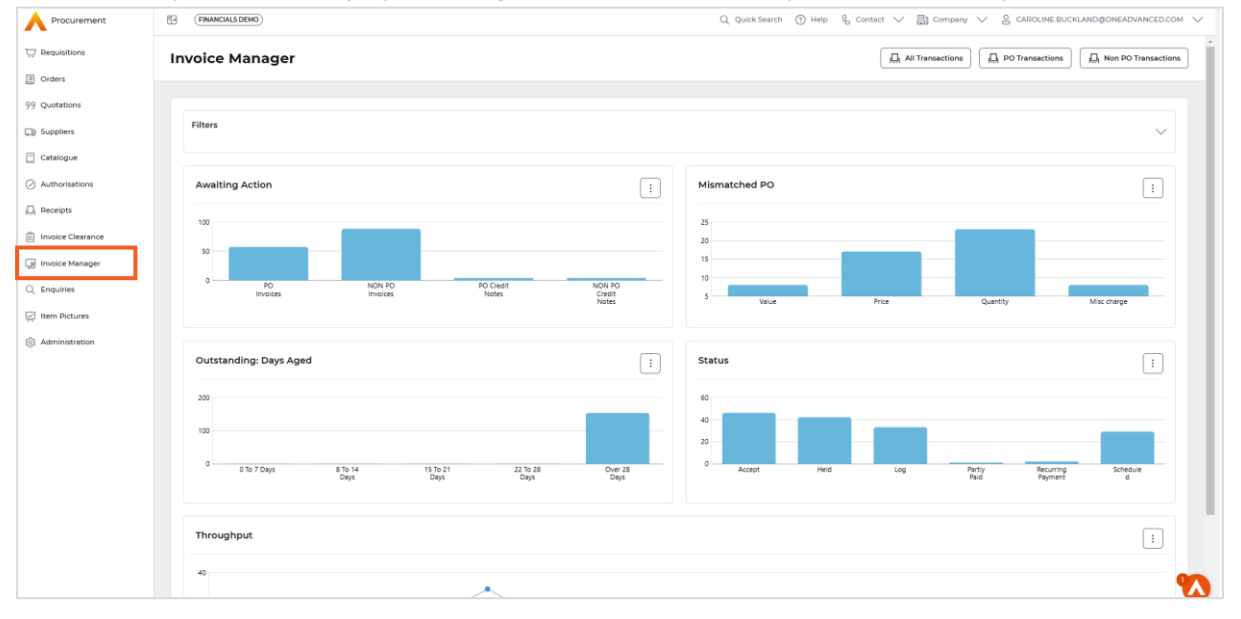

Hover the mouse over each status and that will display the number of transactions relating to each.

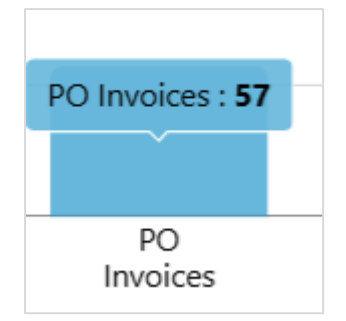

Each graph has an option to **Export** or **Print**; you can locate these options by selecting the three dots placed on the right side of each graph.

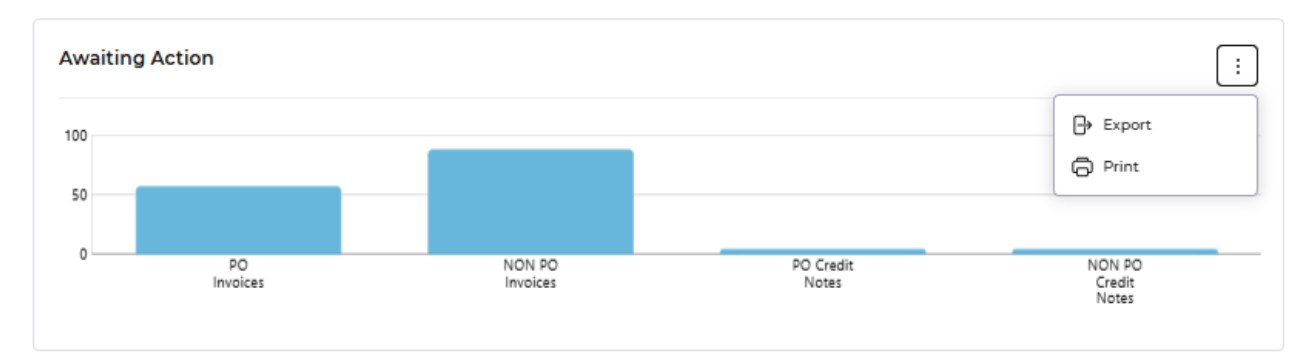

There are Filters that can be used refine your search, these are available for each graph. Select the Filters box to display the search fields.

| Filters | $\sim$ |
|---------|--------|
|         |        |

| Invoice Manager |                        | All Transactions |
|-----------------|------------------------|------------------|
|                 |                        |                  |
| Filters         |                        | ^                |
| Supplier        | Status                 | Transaction Type |
|                 | All Open v             | All              |
| Owner           | P0 number              | Team             |
|                 |                        |                  |
| Dispute Code    | Mismatch Code          | Invoice Date     |
|                 | Select Mismatch Code ~ | Select Date.     |
| Due Date        |                        |                  |
| Select Date.    |                        |                  |
|                 |                        | Reset Search     |

Once your selection is made the **Search** button can be used.

The parameters will be held for your next search so remember to use the **Reset** button, when you access the filters again.

Buttons at the top of the screen represent the following.

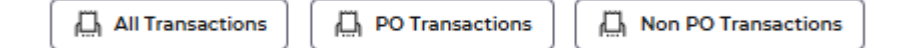

All Transactions - display all order related and non-order related transactions

PO Transactions - displays only order related transactions

Non-PO Transactions - display only non-order related transactions

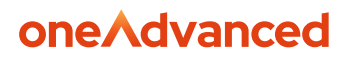

## **Graphs** explained

### Awaiting Action

Shows Invoices of all statuses, this is very similar to the list of invoices you would see in the Accounts Payable Enquiry screens. You will see various invoice status here, they are grouped by Order Related transactions and non-order related transactions.

Selecting each status will drill you down to the transactions, where more actions and enquiries are available.

Example of some of the statuses of transactions.

**Due** – due for payment

**Overdue** – overdue for payment

Held - due to a mismatch to a purchase order or goods received note

Logged – Log requires the line details to be added

Accepted - – ready to be paid but not yet reached the due date

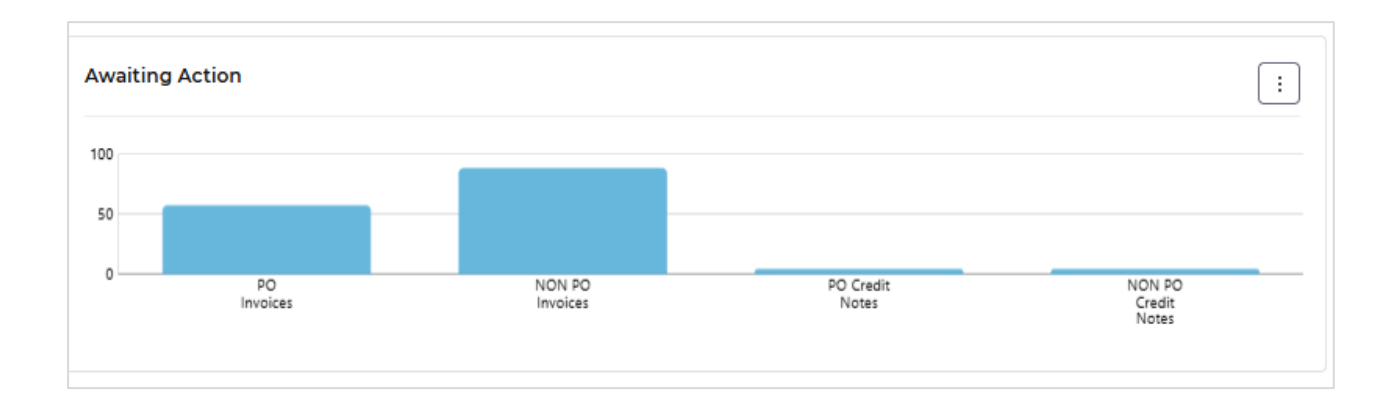

### Mismatched PO

Shows the four different mismatches that can occur in Financials, these invoices have been matched to purchase orders and goods received notes, but an issue has occurred, so these transactions are awaiting further processing.

#### Value

Price

### Quantity

#### **Miscellaneous Charge**

For more information on mismatches use the following link.

https://financials.helpdocs.io/article/o20gh0vf4t-mismatch-types

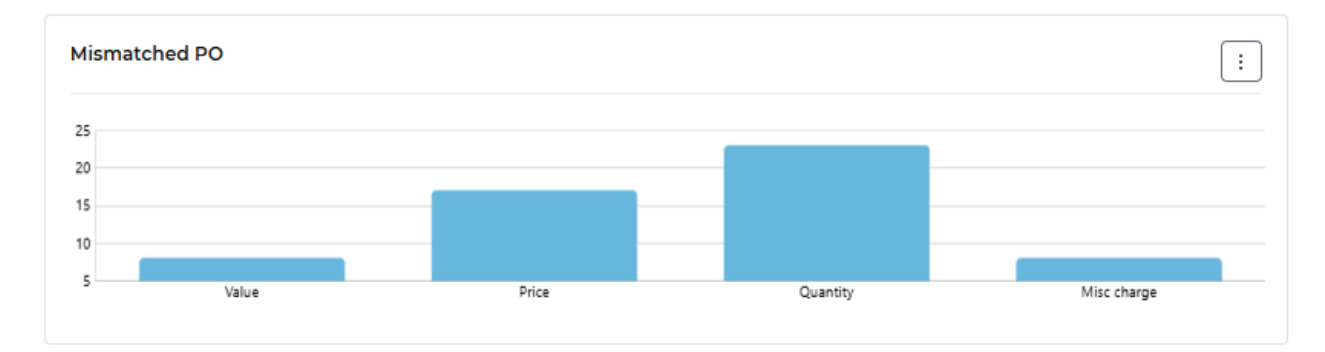

### Outstanding: Days Aged

Displays outstanding aged transactions by days, this is invoices and credit notes.

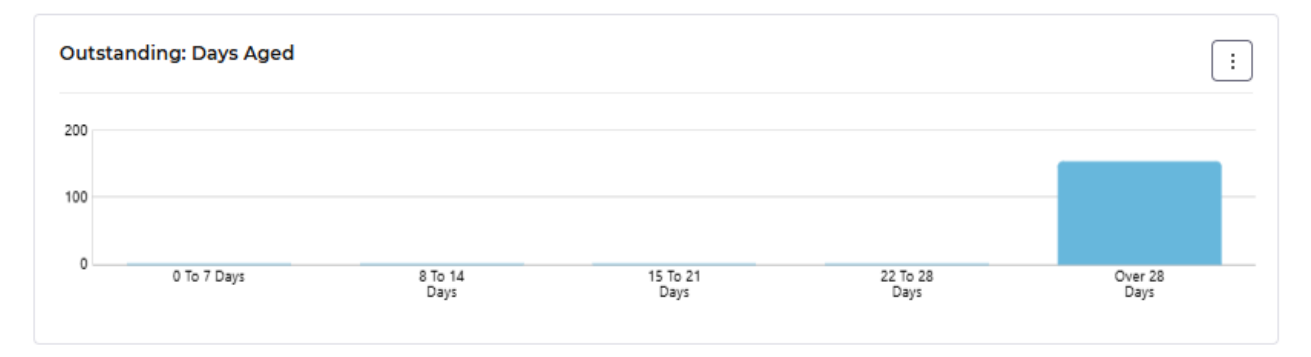

### Status

Displays transactions with the different statuses.

Accept – ready to be paid but not yet reached the due date

Held - due to a mismatch to a purchase order or goods received note

Log - requires the line details to be added

Partly Paid - invoice has been part paid but still has an outstanding balance

**Recurring Payment** – invoice has been setup with recurring payment schedule

**Scheduled** – the invoice is currently on a payment schedule

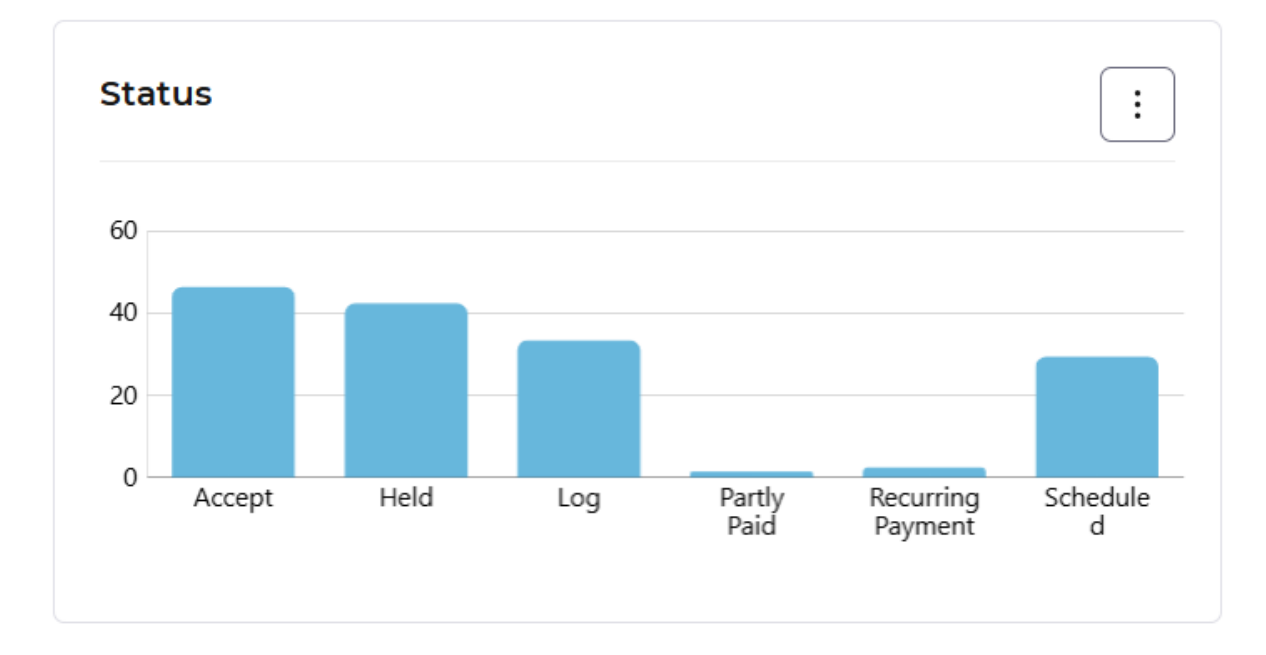

## Throughput

Displays how many transactions have been posted that month. This is just a summary view with the drilldown action is not available.

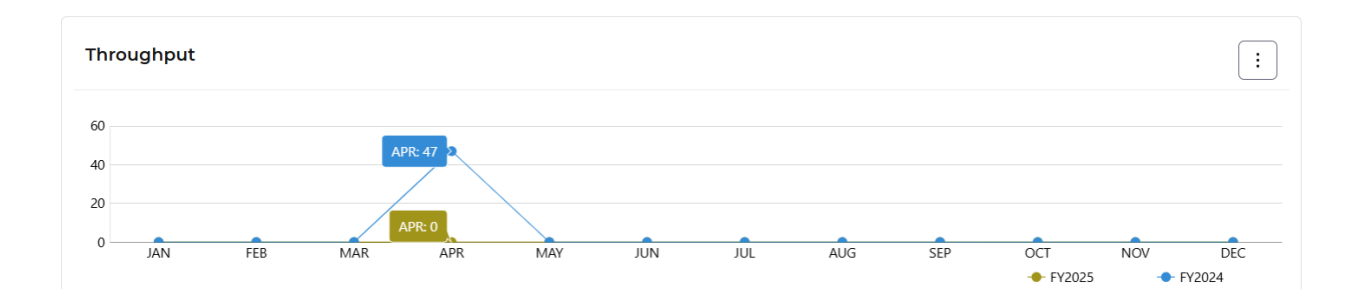

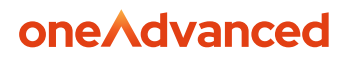

## Processing

### Awaiting Action graph

When selecting a bar on the graph a list of transactions is then displayed, depending on the transaction status will depend on what action is available.

If you are using foreign currency a summary will be shown above the transaction list.

| Currency         ÎJ         Total Count         ÎJ         Total Value         ÎJ         Non PO Count         ÎJ         Non PO value           SHU         2         519.60         2         2         2         2         2         2         2         2         2         2         2         2         2         2         2         2         2         2         2         2         2         2         2         2         2         2         2         2         2         2         2         2         2         2         2         2         2         2         2         2         2         2         2         2         2         2         2         2         2         2         2         2         2         2         2         2         2         2         2         2         2         2         2         2         2         2         2         2         2         2         2         2         2         2         2         2         2         2         2         2         2         2         2         2         2         2         2         2         2         2         2 |                | Show User Invoice Only |
|----------------------------------------------------------------------------------------------------|----------------|------------------------|
| Iters         Total Count         1↓         Total Value         1↓         Non PO Count         1↓         Non PO value           SHU           2         519.60         2         2           EUR          1         131.54         1         1         42           GBP         71         42635.77         71         425         42         42                                                                                                    |                | Show User Invoice Only |
| Currency         ↑↓         Total Count         ↑↓         Total Value         ↑↓         Non PO Count         ↑↓         Non PO value           SHU           2         519.60         2         2         2         2         2         2         2         2         2         2         2         2         2         2         2         2         2         2         2         2         2         2         2         2         2         2         2         2         2         2         2         2         2         2         2         2         2         2         2         2         2         2         2         2         2         2         2         2         2         2         2         2         2         2         2         2         2         2         2         2         2         2         2         2         2         2         2         2         2         2         2         2         2         2         2         2         2         2         2         2         2         2         2         2         2         2         2         2         2                   |                | Show User Invoice Only |
| Currency         ↑↓         Total Count         ↑↓         Non PO Count         ↑↓         Non PO value           SHU                                                                                                    |                |                        |
| SHU         2         519.60         2           EUR         1         131.54         1           GBP         71         42635.77         71         427                                                                                                    | ↑↓ PO Count ↑↓ | PO Value   ↑↓          |
| EUR         1         131.54         1           GBP         71         42635.77         71         42                                                                                                    | 519.60 0       | 0.00                   |
| GBP 71 42635.77 71 422                                                                                                    | 131.54 0       | 0.00                   |
|                                                                                                    | 635.77 0       | 0.00                   |
| nvoices List                                                                                                    |                |                        |
| Q Type to search Clear                                                                                                    |                |                        |

You can select the **Show User Invoice Only** action, this will only show invoices that have been Assigned to you.

| Procurement       | 1. | FINANCIALS DE | IMO            | E              | Help Guides Q Quick Searc | h 🕐 Help 🖁 Cont  | act 🗸 🛄 Company 🗸 | CAROLINE.BUCKLA | ND@ONEADVANCED.COM    |
|-------------------|----|---------------|----------------|----------------|---------------------------|------------------|-------------------|-----------------|-----------------------|
| Requisitions      |    |               |                |                |                           |                  |                   |                 |                       |
| Orders            |    | Invoices List | t              |                |                           |                  |                   | Sł              | now User Invoice Only |
| 9 Quotations      |    | Q Type to     | search         | Select Date    | Clear                     |                  |                   |                 |                       |
| B Suppliers       |    |               |                |                |                           |                  |                   |                 |                       |
| Catalogue         |    |               | mn 🗸           |                |                           |                  |                   |                 |                       |
| Authorisations    |    | All           | Invoice No  ↑↓ | , Order ↑↓     | Invoice Date ↑↓           | Due Date      ↑↓ | Overdue Status ↑↓ | Supplier ↑↓     | Value ↑↓              |
| ] Receipts        |    |               | 18222          | <u>A001035</u> | 14-Jul-2022               | 13-Aug-2022      | OVERDUE           | ACME Supplies   | 120.00                |
| Invoice Clearance |    |               | <u>¥78787</u>  | <u>A001009</u> | 28-Mar-2023               | 27-Apr-2023      | OVERDUE           | ACME Supplies   | 2.40                  |
| Invoice Manager   |    |               | <u>1898333</u> | <u>A001116</u> | 16-May-2023               | 15-Jun-2023      | OVERDUE           | ACME Supplies   | 60859.20              |
|                   |    |               | <u>55</u>      | <u>A001116</u> | 16-May-2023               | 15-Jun-2023      | OVERDUE           | ACME Supplies   | 30430.20              |
| Enquiries         |    |               | PTRECON        | <u>P9887</u>   | 06-Jun-2023               | 06-Jul-2023      | OVERDUE           | ACME Supplies   | 240.00                |
| Item Pictures     |    |               | 54545          | <u>P88744</u>  | 07-Jun-2023               | 07-Jul-2023      | OVERDUE           | ACME Supplies   | 240.00                |
| 3 Administration  |    |               | <u>C2C111</u>  | A001119        | 09-Jun-2023               | 09-Jul-2023      | OVERDUE           | ACME Supplies   | 60859.20              |
|                   |    |               | 14             | P001175        | 12-1ul-2023               | 11-Aug-2023      | OVERDUE           | ACME Supplies   | 28915                 |

The number of rows per page can be changed by selecting the drop-down menu. The **Previous Batch** and **Next Batch** options alongside the page numbers can also be selected. Selecting **Next Batch** will increase the number of transactions, if the buttons are unavailable then all transactions have been retrieved. The list is built by 100 each time the Next Batch button is selected.

|             |                    |             |                      |             |                  |                    |           | one/          | <b>\dva</b> | nced             |     |
|-------------|--------------------|-------------|----------------------|-------------|------------------|--------------------|-----------|---------------|-------------|------------------|-----|
| Showi       | ing rows 1-25      | 5 of 100 R  | lows per page        | 25 ~        |                  |                    |           | <             | 1 2         | 3 4              | >   |
|             |                    |             |                      |             |                  |                    | QF        | Previous Ba   | tch         | Q Next Ba        | tch |
|             |                    |             |                      |             |                  |                    |           |               |             |                  |     |
| Q Type to s | search             | Select Date | Clear                |             |                  |                    |           |               |             | _                |     |
|             | Invoice No \ominus | Order 🔶     | Invoice Date \ominus | Due Date    | Entered Date 🛛 😂 | Overdue Status 🛛 🖨 | Dispute 🔶 | Supplier 🖨    | Curr 🔶      | Internal Ref 🛛 😂 | PC  |
|             | LOGOLDI            |             | 15-Mar-2021          | 14-Apr-2021 | 15-Mar-2022      | OVERDUE            |           | ACME Supplies | GBP         | 233              |     |
|             | 7878787            |             | 03-Mar-2022          | 02-Apr-2022 | 03-Mar-2022      | OVERDUE            |           | ACME Supplies | GBP         | 220              |     |
|             | 165321             |             | 14-Mar-2022          | 13-Apr-2022 | 14-Mar-2022      | OVERDUE            |           | ACME Supplies | GBP         | 232              |     |
|             | <u>CLOGI</u>       |             | 16-Aug-2022          | 15-Sep-2022 | 16-Aug-2022      | OVERDUE            |           | ACME Supplies | GBP         | 293              |     |

The **Search** field can also be used at the top of the list, with the option of selecting dates.

| nvoices List       Q     765      ×     Image: Select Date     Clear       Toggle Column ∨       All     Invoice No     ↑↓     Order     ↑↓     Due Date     ↑↓     Overdue Status     ↑↓     Image: Select Date     ↑↓     Image: Select Date     ↑↓     Overdue Status     ↑↓     Image: Select Date     ↑↓     Image: Select Date     ↓     Image: Select Date     ↓     Image: Select Date     ↓     Image: Select Date     ↓     Image: Select Date     ↓     Image: Select Date     ↓     Image: Sel                                                                                                    |               |  |  |  |  |  |  |  |
|----------------------------------------------------------------------------------------------------|---------------|--|--|--|--|--|--|--|
| Q         765          X         Image: Column √           Toggle Column √                                                                                                    |               |  |  |  |  |  |  |  |
| Toggle Column ∨         Order         Order         Invoice Date         Due Date         Overdue Status         Overdue Status <th< th=""><th></th></th<> |               |  |  |  |  |  |  |  |
| All     Invoice No     ↑↓     Order     ↑↓     Due Date     ↑↓     Overdue Status     ↑↓                                                                                                    |               |  |  |  |  |  |  |  |
| All     Invoice No     ↑↓     Order     ↑↓     Invoice Date     ↑↓     Due Date     ↑↓     Overdue Status     ↑↓                                                                                                    |               |  |  |  |  |  |  |  |
|                                                                                                    | Supplier      |  |  |  |  |  |  |  |
| 76545 26-Nov-2024 26-Dec-2024 OVERDUE                                                                                                    | ACME Supplies |  |  |  |  |  |  |  |
|                                                                                                    |               |  |  |  |  |  |  |  |
| Showing rows 1-1 of 1 Rows per page 10 ~                                                                                                    |               |  |  |  |  |  |  |  |
| Q. Previous Batch Q.                                                                                                    | Next Batch    |  |  |  |  |  |  |  |

Scroll to the right of the list to locate the **Actions**, select the 3 dots to see which actions are available.

| Invoice Owner | ¢↓     | Actions |
|---------------|--------|---------|
|               |        | :       |
| View Ir       | nvoice |         |

When selecting the **View invoice** action, this will show you the summary of the Invoice header and lines.

| A Procurement     | FINANCIALS DEMO               |                          | Help Guides Q Quick Search ⑦ Help & Co | contact 🗸 🏢 Company 🗸 🖇 CA       | ROLINE.BUCKLAND@ONEADVANCED.C | ом 🗸 |
|-------------------|-------------------------------|--------------------------|----------------------------------------|----------------------------------|-------------------------------|------|
| 및 Requisitions    | Invoice Summa                 | ary : 1A                 |                                        |                                  | Db Archive                    | lip  |
| 99 Quotations     | Summary / Invoices List / Inv | oice Summary             |                                        |                                  |                               |      |
| D Suppliers       | Header Lines                  |                          |                                        |                                  |                               |      |
| Catalogue         | Summary                       |                          |                                        |                                  | Actions V                     |      |
| Authorisations    | То                            |                          | History                                | Summary                          |                               |      |
| Invoice Clearance | Supplier                      | ACME Supplies            | Entered CAROLINE.BUCKLAND@ONEADV       | VANCED.COM Transaction Reference | a IA                          |      |
| g Invoice Manager | Supplier Code<br>Phone        | A00001<br>01203 128876   | Date Entered 12-Jul-2023               | Accounts Payable<br>Reference    | 385                           |      |
| Q Enquiries       | Fax                           |                          | Invoice Issued 12-Jul-2023             | Transaction Type                 | Invoice                       |      |
| Item Pictures     | BSB                           | 112233<br>34343434       | Due Date 11-Aug-2023                   | Transaction Status               | SCHD                          |      |
| Administration    |                               | P.O. Box 123<br>Avonmere | Authorisation <u>view</u>              | Authorisation Status             | NOTREQ                        |      |
|                   | Address                       | Rugby<br>Warwickshire    |                                        | Order Currency<br>Total Value    | GBP 240.96                    | 00   |
|                   |                               | CV2I IEB                 |                                        | Amount Invoiced                  | 289.15                        | Δ.   |

Invoice images and any paperclip attachments can be viewed by selecting the **DB Archive** and **Paperclip** buttons.

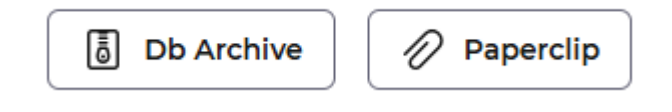

The breadcrumb trail can be used to go back to the Invoice list.

Summary / Invoices.List / Invoice Summary

### Mismatched PO

There are four types of mismatches.

*Note: more details for the mismatch types can be found here:* 

https://financials.helpdocs.io/article/o20gh0vf4t-mismatch-types

- Value
- Price
- Quantity
- Miscellaneous Charge

Select one of the tiles to locate a list of invoices. When selecting the **Actions** menu two options will be available.

| Invoice | Owner   | ↑↓     | Actions |
|---------|---------|--------|---------|
|         |         |        | :       |
|         | View Ir | nvoice |         |
|         | Match   | ltems  |         |

#### Select the Match items action.

| Requisitions      | Invoices List    |              |                   |                 |          |           | Show user invoice on    |
|-------------------|------------------|--------------|-------------------|-----------------|----------|-----------|-------------------------|
| Orders            | Q Type to search | Select Da    | clear             |                 |          |           |                         |
| Quotations        | Toggle Column ∨  | )            |                   |                 |          |           |                         |
| Suppliers         | Invoice Date 1   | Due Date _↑↓ | Overdue Status ↑↓ | Supplier ↑↓     | Value ↑↓ | Status ↑↓ | Invoice Owner 1 Actions |
| Catalogue         | -Apr-2025        | 24-May-2025  | NOT DUE           | Alfa Stationery | 72.00    | HELD      | :                       |
| Authorisations    | -Apr-2025        | 24-May-2025  | NOT DUE           | Alfa Stationery | 21.48    | HELD      | View Invoice            |
| Receipts          | -Feb-2025        | 29-Mar-2025  | OVERDUE           | Alfa Stationery | 240.00   | HELD      | Match Items             |
| Invoice Clearance | -Nov-2024        | 20-Dec-2024  | OVERDUE           | ACME Supplies   | 300.00   | HELD      | :                       |
| Invoice Manager   | -Nov-2024        | 20-Dec-2024  | OVERDUE           | Alfa Stationery | 120.00   | HELD      | :                       |
| Enquiries         | -Oct-2024        | 22-Nov-2024  | OVERDUE           | ACME Supplies   | 216.00   | HELD      | :                       |
| Item Pictures     | -Sep-2024        | 26-Oct-2024  | OVERDUE           | ACME Supplies   | 120.00   | HELD      | :                       |
| Administration    | -May-2024        | 28-Jun-2024  | OVERDUE           | ACME Supplies   | 120.00   | HELD      | :                       |
|                   | -May-2024        | 19-Jun-2024  | OVERDUE           | ACME Supplies   | 240.00   | HELD      | :                       |
|                   | -May-2024        | 01-Jun-2024  | OVERDUE           | ACME Supplies   | 360.00   | HELD      |                         |

You are taken to the Matching screen, where the mismatch can be resolved. Each link will take you to the appropriate screen to resolve the mismatch.

| oice Clea            | rance Items                |              |          |                |               |                         |                |            |
|----------------------|----------------------------|--------------|----------|----------------|---------------|-------------------------|----------------|------------|
| nary / Invoices List | / Invoice Clearance Items  |              |          |                |               |                         |                |            |
| Invoice Header       |                            |              |          |                |               |                         |                | ,          |
| Supplier             | ACME Supplies              | Reference    |          | 7335454        |               | Gross Amount            | 0              |            |
| Address              |                            | Sysref       |          | 497            |               | Currency                | GBP            |            |
|                      |                            | Туре         |          | 1              |               | Transaction Date        |                |            |
|                      |                            | Status       |          |                |               | Entry Date              |                |            |
|                      |                            |              |          |                |               |                         |                |            |
| Invoice Line         |                            |              |          |                |               |                         |                |            |
| Order                | Buyer                      | Invoice Line | Item     | Received Value | Invoice Value | Agreed Value            | Financ         | ial Impact |
| AO01030              | MARK.SMITH@ONEADVANCED.COM | 1            | Cleaning | 900.00         | 1000.00       | 0.00                    |                | 0.00       |
|                      |                            |              |          |                | Received Va   | lue Invoice Value Reset | t Agreed Value | uctions    |

For more information on the resolving mismatches select the link below.

https://financials.helpdocs.io/article/y7kftij29u-invoice-clearance

### Status

This will display all invoice statuses, these can be viewed by selecting each value.

When a Log status action is selected; this will allow amendment of the invoice and the entry of line details to be added.

### Logged Invoices Processing

### Standalone Invoice

Select the Log Status from the Status graph.

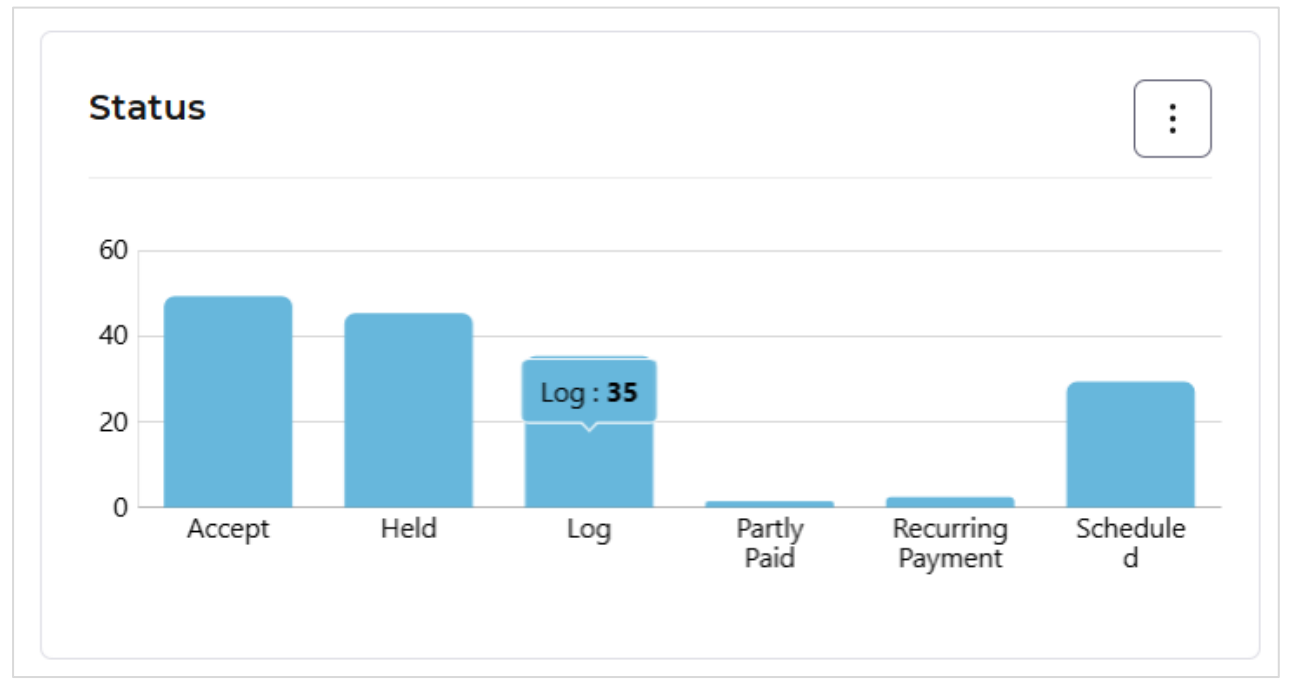

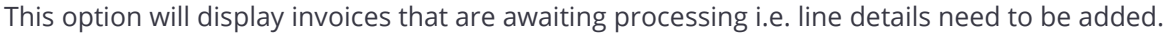

| Procurement Portal |                | S DEMO             |                 |                |       |              |             |             |       |                |    |          |                     | Help Guides Q | Quick Search | Help   | & Conta | a 🗸 🖽 (     | ompany 🗸 | 응 Caroline Buc      |
|--------------------|----------------|--------------------|-----------------|----------------|-------|--------------|-------------|-------------|-------|----------------|----|----------|---------------------|---------------|--------------|--------|---------|-------------|----------|---------------------|
| Requisitions       |                |                    |                 |                |       |              |             |             |       |                |    |          |                     |               |              |        |         |             |          |                     |
| Orders             | Summary / Invo | ices List          |                 |                |       |              |             |             |       |                |    |          |                     |               |              |        |         |             |          |                     |
| Quotations         | Filters        |                    |                 |                |       |              |             |             |       |                |    |          |                     |               |              |        |         |             |          |                     |
| Suppliers          |                |                    |                 |                |       |              |             |             |       |                |    |          |                     |               |              |        |         |             |          | ~                   |
| Catalogue          |                |                    |                 |                |       |              |             |             |       |                |    |          |                     |               |              |        |         |             | _        |                     |
| Authorisations     |                |                    |                 | -              |       |              | -           |             |       |                |    |          |                     |               |              |        |         |             | Shi      | w User Invoice Only |
| Receipts           | Cur            | ency               | T₽              | Total Count    |       | T#           | Total Value |             | T4    | Non PO Count   | т  | Tê       | Non PO value        | T4            | PO Col       | int    |         | 74 PO       | alue     | T4                  |
| Invoice Clearance  | Invoices       | List               |                 |                |       | 100          |             |             | 01.01 |                |    | 05       |                     | 07174.50      |              |        |         |             |          | 002.3.11            |
| Invoice Manager    | Q. Typ         | e to search        | Select          | Date.          | Clear |              |             |             |       |                |    |          |                     |               |              |        |         |             |          |                     |
| Enquiries          |                |                    |                 |                |       |              |             |             |       |                |    |          |                     |               |              |        |         |             |          |                     |
| Item Pictures      | Toggle         | Column 🗸           |                 |                |       |              |             |             |       |                |    |          |                     |               |              |        |         |             |          |                     |
| Administration     |                | I Invoice No       | t↓              | Order          | t↓    | Invoice Date | ţî          | Due Date    | î↓    | Overdue Status | î↓ | Supp     | olier î↓            | Value         | ţî           | Status | t↓      | Invoice Own | r ti     | Actions             |
|                    |                | 1423               |                 |                |       | 16-Oct-2016  |             | 15-Jan-2021 |       | OVERDUE        |    | BWM      | ale & Sons Ltd      | u             | 100.00 L0    | 5G     |         |             |          |                     |
|                    | U 0            | <u>INV6565</u>     |                 | P001027        |       | 17-Feb-2018  |             | 19-Mar-2018 |       | OVERDUE        |    | Alfa Sta | ationery            |               | 14.40 L0     | oc     |         |             |          |                     |
|                    |                | INViolo-I          |                 | 1000000        |       | 17-Feb-2018  |             | 15-Mar-2018 |       | OVERDUE        |    | Ansett   | Office Supplies Ltd |               | 219:00       |        |         |             |          |                     |
|                    |                | 9190               |                 | <u>AUGUNTT</u> |       | 27.5ep.2019  |             | 05-Dec-2020 |       | OVERDUE        |    | Ansett   | Office Supplies Ltd |               | 2800 0       | ~      |         |             |          |                     |
|                    |                | 9177               |                 |                |       | 27-Nov-2019  |             | 04-Feb-2021 |       | OVERDUE        |    | Ansett   | Office Supplies Ltd |               | 140.00 L0    | 56     |         |             |          |                     |
|                    | 0              | 571085614          |                 |                |       | 01-Jan-2020  |             | 31-Mar-2020 |       | OVERDUE        |    | Purple   | Telecoms            |               | 159.36 L0    | ×      |         |             |          |                     |
|                    |                | STI085614          |                 |                |       | 01-Jan-2020  |             | 31-Mar-2020 |       | OVERDUE        |    | Purple   | Telecoms            |               | 159.36 L0    | DG     |         |             |          |                     |
|                    |                | 511085614          |                 |                |       | 01-Jan-2020  |             | 31-Mar-2020 |       | OVERDUE        |    | Purple   | Telecoms            |               | 159.36 L0    | x      |         |             |          | 1                   |
|                    |                | STICESEIS          |                 |                |       | 01-Jan-2020  |             | 31-Mar-2020 |       | OVERDUE        |    | Purple   | Telecoms            |               | 159.36 LO    | x,     |         |             |          | :                   |
|                    |                |                    |                 |                |       |              |             |             |       |                |    |          |                     |               |              |        |         |             |          | 6 5 10 S            |
|                    | Showing        | ows1-10 of 100 Row | s per page   10 | -              |       |              |             |             |       |                |    |          |                     |               |              |        |         | N           | 2 3      |                     |

Remember the list can be refined by the filters and then selecting the **Search** button.

Once the list is retrieved you can select the Invoice number hyperlink to view more details.

|                  |    |       |    |              |    |             |    |                |    |                 |    | (     | on     | eΛ     | d\ | /ance         | ed |         |
|------------------|----|-------|----|--------------|----|-------------|----|----------------|----|-----------------|----|-------|--------|--------|----|---------------|----|---------|
| Invoice No       | ¢↓ | Order | ↑↓ | Invoice Date | ↑↓ | Due Date    | î↓ | Overdue Status | ↑↓ | Supplier        | ↑↓ | Value | î↓     | Status | î↓ | Invoice Owner | î↓ | Actions |
| <u>ST1085614</u> |    |       |    | 01-Jan-2020  |    | 31-Mar-2020 |    | OVERDUE        |    | Purple Telecoms | 5  |       | 159.36 | LOG    |    |               |    | :       |

To go back to the invoice list, select the hyperlink for Invoices List.

|              | B (madded)                           |                                   |                  |                        | Contraction of Contraction (C) web | A Country Combany Caroline andre |
|--------------|--------------------------------------|-----------------------------------|------------------|------------------------|------------------------------------|----------------------------------|
| pulsitions   | Invoice Summary :                    | STI085615                         |                  |                        |                                    | Db Archive [1]                   |
| lers         |                                      |                                   |                  |                        |                                    |                                  |
| otations     | ummany / Invoices List / Invoice Sum | mary                              |                  |                        |                                    |                                  |
| pliers       | Header Lines                         |                                   |                  |                        |                                    |                                  |
| alogue       |                                      |                                   |                  |                        |                                    |                                  |
| orisations   | Summary                              |                                   |                  |                        |                                    | Actions 🗸                        |
| ipts         | То                                   |                                   | History          |                        | Summary                            |                                  |
| ce Clearance | Suppler                              | Purple Telecoms                   | Entered By       | Financials System User | Transaction Reference              | STI089615                        |
|              | Supplier Code                        | PT00086                           | Date Entered     | 16-Dct-2023            | Accounts Payable Reference         | 1025                             |
| ice Manager  | Phone                                |                                   | Invoice Issued   | 01-3an-2020            | Transaction Type                   | Invoice                          |
| iries        | Fax                                  |                                   | Invoice Received | 16-Det-2023            | Transaction Sub Type               | Invoice                          |
| Pictures     | BSB                                  |                                   | Due Date         | 31-Mar-2020            | Transaction Status                 | 100                              |
| nistration   | Account                              |                                   | Authorisation    | view                   | Authorisation Status               | NOTHER                           |
|              |                                      | Commarket Centre<br>Market Street |                  |                        | Order Currency                     | CBP                              |
|              | Address                              | Oxford                            |                  |                        | Total Value                        | 132.80                           |
|              |                                      | CX3 BFX                           |                  |                        | Amount Invoiced                    | 159.36                           |
|              |                                      |                                   |                  |                        | Amount Paid                        | 0.00                             |
|              |                                      |                                   |                  |                        | Amount Outstanding                 | 0.00                             |
|              |                                      |                                   |                  |                        |                                    | Tax Summary                      |
|              | Remittance Text                      |                                   |                  |                        |                                    |                                  |
|              | There is no Remittance Text on th    | is transaction                    |                  |                        |                                    |                                  |
|              | Paperclip Attachments                |                                   |                  |                        |                                    | Refresh &                        |
|              | There are no attachments on this     | transaction                       |                  |                        |                                    |                                  |
|              |                                      |                                   |                  |                        |                                    |                                  |

There are action buttons to the right of the screen that allows the **View Invoice** or **Amend Invoice** action.

| Invoice Owner | ↑↓            | Actions |
|---------------|---------------|---------|
|               |               | :       |
|               | View Invoice  | )       |
|               | Amend Invoice | )       |

Use the **Amend** action.

The Invoice/Credit note is displayed alongside the header information. The header data of the invoice is shown on the right side of the screen - this should be checked for accuracy prior to adding any additional lines.

|                      |                                                                                                    |                                                                                                    |                                                      |                 | one                         | Navancea                                             |
|----------------------|----------------------------------------------------------------------------------------------------|----------------------------------------------------------------------------------------------------|------------------------------------------------------|-----------------|-----------------------------|------------------------------------------------------|
| A Procurement Portal | (FINANCIALS DEMO)                                                                                                    |                                                                                                    |                                                      |                 | Help Guides Q. Quick Search | ) Help 🐁 Contact 🗸 🌆 Company 🗸 🙎 Caroline Buckland 🗸 |
| Criters              | Non PO Invoice (STI085614                                                                                                    | 6/904)                                                                                                    |                                                      |                 |                             | Cancel Changes Actions V Approve                     |
| 99 Quotations        | Summary / Invoices List / NON PO Invoice                                                                                               |                                                                                                    |                                                      |                 |                             |                                                      |
| Cb Suppliers         | Invoice Details                                                                                                    |                                                                                                    |                                                      |                 |                             |                                                      |
| Catalogue            |                                                                                                    |                                                                                                    |                                                      |                 |                             | ^                                                    |
| Authorisations       | Open                                                                                                    |                                                                                                    | Description                                          |                 | Net                         |                                                      |
| ,□, Receipts         | 1 / 20   - +   🔊                                                                                                    | * 🖨 :                                                                                                    | Invoice                                              |                 | 132.80                      |                                                      |
| Invoice Clearance    | Normathin Victoria I M                                                                                                    | â                                                                                                    | PT00086                                              | Purple Telecoms | Gross<br>159.36             |                                                      |
| Q Enquiries          | Inucion Number: ST08564<br>Date (And Tax Perint) 01 January 2020<br>Etiting Francis (Coding): 31 Desember 2019<br>Account Number: 3469 | Purple Telecom/                                                                                                    | Supplier Address<br>Commarket Centre Market Street ( |                 | Base<br>0.00                |                                                      |
| 😥 Item Pictures      | Page 1 of 1                                                                                                    | Purgite Teleconne LM<br>Commandad Cantha<br>Market Reser                                                                                                    | Currency                                             |                 | Invoice Date                |                                                      |
| Administration       | Homestyle Kitchens Ltd<br>Unit 129<br>Bishoppen<br>YCRX                                                                                | Debud<br>Debud<br>Debus mena<br>Tail (Statis 6.4000)<br>Email: eupport@purple.com.a.                                                                                                    | CBP                                                  |                 | 01-Jan-2020                 |                                                      |
|                      | 123 665                                                                                                    | VALINE GREEKIST<br>Company Number: 7887888                                                                                                    | Invoice Number                                       |                 | 31-Mar-2020                 |                                                      |
|                      |                                                                                                    | Invoice                                                                                                    | STI085614                                            |                 | Received Date               |                                                      |
|                      |                                                                                                    | Charges Breakdown<br>Gat Charges 81.80                                                                                                    | Our Reference                                        |                 | 04-Sep-2023                 |                                                      |
|                      |                                                                                                    | Service Charges £131.00<br>Adhoc Charges £5.00                                                                                                    |                                                      |                 | Dispute Code                |                                                      |
|                      |                                                                                                    | Total Ex'un? £132.80                                                                                                    | PO Nambeconginatar                                   |                 |                             |                                                      |
|                      |                                                                                                    | VAT on EXILAG (201% E28.56                                                                                                    |                                                      |                 | Note                        |                                                      |
|                      |                                                                                                    | Total Amount Due £155.35                                                                                                    |                                                      |                 |                             | h                                                    |
|                      |                                                                                                    | Note: Non-payment of your telephone bit by the data data will<br>find to subject to a data will an addition of their<br>payment change of Chair on the National Silva can also<br>pay your hit have -On-phone with a credit or addition of A.Y.<br>We are not that also a horizon and with the bit has the set of the term of the term<br>of the data set. |                                                      |                 |                             |                                                      |
|                      |                                                                                                    |                                                                                                    |                                                      |                 |                             |                                                      |
|                      | Lines                                                                                                    |                                                                                                    |                                                      |                 |                             | Add Line                                             |

When the invoice details have been verified, line details can be added, select the **Add Line** button.

| Li | nes | Add Line |  |
|----|-----|----------|--|

You are required to enter the following fields. You can search for codes by typing the code or description.

- GL Account
- Invoice Price
- Invoice Quantity
- Vat Code
- Line description

A financial code will need to be entered onto the screen in the coding line at the bottom.

The cost centre and account codes are mandatory and need to be entered in every case. Analysis codes are not always required but should be entered if required.

To enter the cost centre, if the code is known it can be manually entered in the cost centre box.

.

|             |                |         |         |      |     |      | one   | Adva | nced |
|-------------|----------------|---------|---------|------|-----|------|-------|------|------|
| Lines       |                |         |         |      |     |      |       |      |      |
| #]          |                |         |         |      |     |      |       |      |      |
| Cost Centre | Nominal        | Fund    | Project | Week | Emp | Proj | Phase | Act  | Sub  |
| 2105        | 5404           | x       | × ×     | <    |     |      |       |      |      |
| Finance     | Telecommunicat | Default | Default |      |     |      |       |      |      |
|             |                |         |         |      |     |      |       |      |      |

Once the code is entered, the net amount box will need to be entered, If the whole value of the invoice is to be coded to the same financial code, enter the full value in this box – the Net Amount is shown on the invoice header details above. Quantity's can also be entered.

Where the invoice value is to be split across more than 1 code, enter the value to be allocated to the entered code in the Net Amount field, another row can then be added.

An invoice can contain as many coding rows as required.

Next the VAT code needs to be entered. Please enter this in the VAT code box – a drop-down menu will show the code.

A line description requires and entry.

| Invoice Price | Quantity | Net Amount | VAT Code | VAT Amount | Line Description |  |
|---------------|----------|------------|----------|------------|------------------|--|
| 132           | 0.0000   | 132.00     | STD 🗸    | 26.40      | Call Charges     |  |
|               |          |            | Standard |            |                  |  |

You have two icons available against each line.

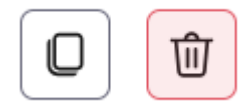

**Copy** – to copy the line.

**Delete** to – delete the line.

The **Add Line** action can also be used.

The **Action** button at the top right of the screen allows the following actions.

| A Procurement Portal               | E (PRANCULSCENC)                        | Holp Guistes Q Quick Search (1) Help & Contac | t 🗸 🔠 Company 🗸 👌 Caroline Buckland 🗸 |
|------------------------------------|-----------------------------------------|-----------------------------------------------|---------------------------------------|
| The Requisitions                   | Non PO Invoice (STI085614/904)          | $\odot$                                       | Cancel Changes Actions Approve        |
| I Orders                           |                                         |                                               | E Save                                |
| 99 Quotations                      | Semmary / Inokasi Litt / NON PO Invoice |                                               | ← Return                              |
| Suppliers                          |                                         |                                               | -> Forward                            |
|                                    | Invoice Details                         |                                               | Add Note                              |
| Catalogue                          |                                         |                                               | E History                             |
| <ul> <li>Authorisations</li> </ul> | C Open Description                      | Net                                           |                                       |
| Receipts                           | Invoice                                 | 132.80                                        |                                       |
| Invoice Clearance                  | 1 / 20   − +   ⊗) ± ⊖ :<br>toppier      | Gross                                         |                                       |

**Save** – will update your transaction and send for approval if applicable.

**Return** – this can be returned to a user or team if this has been sent to you in error, comments can be added. The select the **Return** button.

|                          |                            | · · · · · · · · · · · · · · · · · · · |
|--------------------------|----------------------------|---------------------------------------|
| Owner                    |                            |                                       |
| TRAINX                   | Cloud Financials Trainer X |                                       |
|                          | OR                         |                                       |
| Team                     |                            |                                       |
|                          |                            |                                       |
| Notes                    |                            |                                       |
| This does not belong     | to me                      |                                       |
|                          |                            |                                       |
| You have 174 of 200 char | acters remaining           |                                       |
|                          |                            |                                       |

The **Cancel Changes** button can then be used to return to the invoice list.

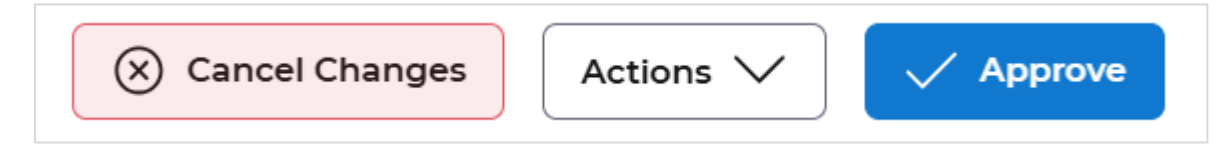

Forward - on to another user or team, notes can also be added. The select the Forward button.

| Forward                             |                            | ×              |
|-------------------------------------|----------------------------|----------------|
| Owner                               |                            |                |
| TRAIN8                              | Cloud Financials Trainee 8 |                |
|                                     | OR                         |                |
| Team                                |                            |                |
|                                     |                            |                |
| Notes                               |                            |                |
| Please enter the line details       |                            |                |
| Vou have 170 of 200 characters ren  | naining                    | /              |
| four have 170 of 200 characters fer | nanning                    |                |
|                                     |                            | Cancel Forward |

Add notes – enter the notes and then select the Add button.

| Add Notes                                               | ×  |
|---------------------------------------------------------|----|
| Comment                                                 |    |
| Please check the coding is correct before you authorise | 4  |
| You have 145 of 200 characters remaining                |    |
| Cancel                                                  | dd |

The message is retrieved, and the invoice is saved. This will be sent for authorisation if applicable.

 $\odot$  ZZZ15: The previously-requested action has been performed imes

**History** – when an invoice has been forwarded or returned to you, this will show all comments added including users, dates and times

| History                                                 | ×     |
|---------------------------------------------------------|-------|
| The note was added by CAROLINE.BUCKLAND@ONEADVANCED.COM |       |
| There should be a PO for this invoice                   |       |
| Passed to CAROLINE.BUCKLAND@ONEADVANCED.COM             |       |
| 25-Feb-2025 14:15:02                                    |       |
|                                                         | Close |

There is also a **Cancel Changes** button and an **Approve** button available from this screen.

| Cancel Changes Actions | Approve |
|------------------------|---------|
| B Save                 |         |
| ← Return               |         |
| $\rightarrow$ Forward  |         |
| 🕒 Add Note             | ~       |
| E History              |         |
|                        |         |

**Cancel Changes** – will not save any data added and will return you back to the transaction list.

**Approve -** will update the invoice and you will receive an update message. The invoice may require authorisation before it will be paid.

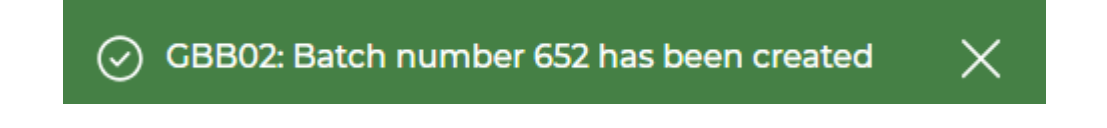

### Dispute codes

Can be entered, if you want to query the invoice. These are pre-defined codes and can be used as a search criterion from the filters option.

When you are in the Amend mode, the header details will display a Dispute Code field.

| P00006               | Base                          |          |  |
|----------------------|-------------------------------|----------|--|
| Supplier Address     | 0.00                          |          |  |
|                      | Invoice Date                  |          |  |
| Currency             |                               |          |  |
| GBP                  | Due Date     18-Mar-2020      |          |  |
| Invoice Number       |                               |          |  |
| INV6577              | Received Date     30-Mar-2020 |          |  |
| Our Reference        | Dispute Code                  |          |  |
| 115                  | incorrect                     | $\times$ |  |
| PO Number/Originator | D1C<br>incorrect coding       |          |  |
|                      | Showing 1 of 1 result(s)      |          |  |

Additionally, add more notes if required by adding the notes – explained in the early section.

**Save** – save any changes made, this will keep you in the same screen.

The Filter will allow the search for dispute codes.

| Filters          |           |                 |                      |                   |               |              |                  |                 |                |  |  |
|------------------|-----------|-----------------|----------------------|-------------------|---------------|--------------|------------------|-----------------|----------------|--|--|
| Supplier Status  |           |                 |                      |                   |               |              | Transaction Type |                 |                |  |  |
|                  |           | [               | Log                  |                   | ~             | All          |                  |                 | ~              |  |  |
| Owner            |           | P               | 0 number             |                   |               | Team         |                  |                 |                |  |  |
|                  |           |                 |                      |                   |               |              |                  |                 |                |  |  |
| Dispute Code     |           | M               | lismatch Code        |                   |               | Invoice Date |                  |                 |                |  |  |
| DIC              |           |                 | Select Mismatch Code |                   | ~             | Select Date  |                  |                 |                |  |  |
| Due Date         |           |                 |                      |                   |               |              |                  |                 |                |  |  |
| Select Date      |           |                 |                      |                   |               |              |                  |                 |                |  |  |
|                  |           |                 |                      |                   |               |              |                  | Reset           | Search         |  |  |
|                  |           |                 |                      |                   |               |              |                  |                 |                |  |  |
|                  |           |                 |                      |                   |               |              |                  | Show Use        | r Invoice Only |  |  |
| Invoices List    |           |                 |                      |                   |               |              |                  | ٢               |                |  |  |
| Q Type to search | lect Date | Clear           |                      |                   |               |              |                  |                 |                |  |  |
|                  |           |                 |                      |                   |               |              |                  |                 |                |  |  |
|                  |           |                 |                      |                   |               |              |                  |                 |                |  |  |
| All Invoice No 1 | Order ↑↓  | Invoice Date ↑↓ | Due Date ↑↓          | Overdue Status ↑↓ | Supplier ↑↓   | Value ↑↓     | Status ↑↓        | Invoice Owner 1 | Actions        |  |  |
| <u>19867</u>     |           | 22-Mar-2021     | 21-Apr-2021          | OVERDUE           | ACME Supplies | 240.00       | LOG              | VAW             | :              |  |  |
| <u>19052511</u>  |           | 19-May-2025     | 18-Jun-2025          | NOT DUE           | ACME Supplies | 240.00       | LOG              | ADVCB           | :              |  |  |

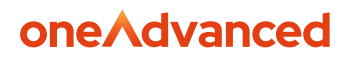

To remove a Dispute code, amend the invoice and remove the code.

Note: dispute codes are for memorandum only, they will not stop the invoice being processed.

### Order Related Invoice

If the invoice is order related the order number will be displayed in the list.

| Invoices List | t                   |    |             |    |              |    |             |    |                |    |          |    |       |      |      |
|---------------|---------------------|----|-------------|----|--------------|----|-------------|----|----------------|----|----------|----|-------|------|------|
| Q 010         |                     |    | Select Date |    | Clear        |    |             |    |                |    |          |    |       |      |      |
| Toggle Colu   | imn ∨               |    |             |    |              |    |             |    |                |    |          |    |       |      |      |
|               | Invoice No          | ↑↓ | Order       | ↑↓ | Invoice Date | ↑↓ | Due Date    | ↑↓ | Overdue Status | ↑↓ | Supplier | ↑↓ | Value | ↑↓   | Stat |
|               | <u>190525344122</u> |    | 010614      |    | 19-May-2025  |    | 19-May-2025 |    | DUE            |    | Sagar    |    | 12    | 0.00 | LOG  |

Use the **Amend Invoice** action.

| Invoice | Owner   | ↑↓        | Actions |
|---------|---------|-----------|---------|
|         |         |           | :       |
| ADVCB   | View Ir | nvoice    |         |
|         | Ameno   | d Invoice |         |

The order lines are retrieved.

| Lines                                    |                     |             |           |             |       |            |  |  |
|------------------------------------------|---------------------|-------------|-----------|-------------|-------|------------|--|--|
| Line 🔶                                   | ltem code 🛛 \ominus | Description | Ordered 🔶 | Receipted 🔶 | UOM 🔶 | Unit Price |  |  |
| 1                                        |                     | Dell Laptop | 1.0000    | 1.0000      | EA    | 200.00     |  |  |
|                                          |                     |             |           |             |       |            |  |  |
| Showing rows 1-1 of 1 Rows per page 10 v |                     |             |           |             |       |            |  |  |

Check the information is correct, if the lines have correctly matched the **Approve** button can be used to process the invoice/credit note.

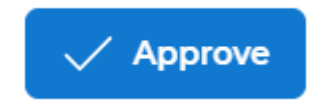

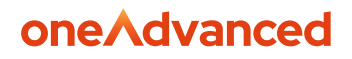

### Receipt Order

If the invoice has a mismatch, this could be because of a price, value or not enough receipts are available to match, then the actions button will display two more options.

- Receipt Order
- Amend Order

| × Cancel Cl | Actions 🔨             | ✓ Approve |
|-------------|-----------------------|-----------|
|             | 🛱 Save                |           |
|             | ← Return              |           |
|             | $\rightarrow$ Forward |           |
|             | Add Note              | ^         |
|             | ₩ History             |           |
|             | 띠 Receipt Order       |           |
| 00          | 🖉 Amend Order         |           |

In the invoice has missing Goods Received the notes, as shown below, select the **Receipt Order** option.

| Lines                                    |                |                   |            |              |        |               |                 |  |
|------------------------------------------|----------------|-------------------|------------|--------------|--------|---------------|-----------------|--|
| Line ↑↓                                  | ltem code   ↑↓ | Description ↑↓    | Ordered ↑↓ | Receipted ↑↓ | иом ↑↓ | Unit Price ↑↓ | Net Amount   ↑↓ |  |
| 1                                        |                | Oxford note books | 10.0000    | 0.0000       | -      | 10.00000      | 100.00          |  |
| Showing rows 1-1 of 1 Rows per page 10 v |                |                   |            |              |        |               |                 |  |

#### Receipt Order.

| े              | PO Invoice (I8DRERERE/515)           | hanges Actions | Approve |                       |   |
|----------------|--------------------------------------|----------------|---------|-----------------------|---|
| i Orders       |                                      | 🖹 Save         |         |                       |   |
| 99 Quotations  | Summary / Invoices List / PO Invoice | ← Return       |         |                       |   |
| B Suppliers    | Invoice Details                      |                |         | $\rightarrow$ Forward |   |
| Catalogue      | invoice Details                      |                |         | Add Note              | ^ |
|                |                                      |                |         | ₿ <u></u> History     |   |
| Authorisations | No document to display               | Description    | Net     | Receipt Order         |   |
| Receipts       |                                      | Invoice        | 200.00  | 🖉 Amend Order         |   |

This will take you to the Goods Receipting screen. Enter the correct quantity and then select the **Receive Order Line** button.

| rder Detail   | ls (i)                   |               |                       |              |                | Supplier Details |                |                  |          |   |
|---------------|--------------------------|---------------|-----------------------|--------------|----------------|------------------|----------------|------------------|----------|---|
| der Reference | ē                        | 010614        |                       |              |                | Supplier         |                | SAGAR - Sagar    |          |   |
| der Currency  |                          | GB            | P - Great Britain Pou | unds         |                |                  |                | Subhanpura,      |          |   |
|               |                          |               |                       |              |                |                  |                | dfwewe,          |          |   |
|               |                          |               |                       |              |                |                  |                | 390025           |          |   |
|               |                          |               |                       |              |                |                  |                |                  |          |   |
|               |                          |               |                       |              |                |                  |                |                  |          |   |
| nter Receip   | oting Informati          | on            |                       |              |                |                  |                |                  |          |   |
| vice Note     |                          | Delivery Note |                       | Received D   | ate            | 、<br>、           |                |                  |          |   |
|               |                          |               |                       | 19-May-      | 2025           | ]                |                |                  |          |   |
|               |                          |               |                       |              |                |                  |                |                  |          |   |
|               |                          |               |                       |              |                |                  |                |                  |          |   |
| #1            |                          | O/S Otv       | O/S Value             | Qty Received | Value Received | Units            | Value on Order | Delivery Comment |          |   |
| # I<br>Item   | Description              |               |                       |              | 2              |                  |                |                  |          |   |
| # I           | Description<br>Oxford nc | 10.0000       | 120.00                | 10.0000      |                | EACH             | 0.00           |                  |          |   |
| #T            | Oxford nc                | 10.0000       | 120.00                | 10.0000      | J              | EACH             | 0.00           |                  | le       | - |
| #1<br>Item    | Oxford nc                | 10.0000       | 120.00                | 10.0000      |                | EACH             | 0.00           |                  | li.      | ÷ |
| #1<br>Item    | Oxford nc                | 10.0000       | 120.00                | 10.0000      | ]              | EACH             | 0.00           |                  | <i>h</i> | Ŧ |

You will be taken back to the Invoice **Manager Workbench**. A message will be retrieved.

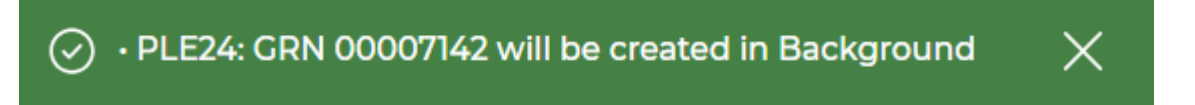

If you access the invoice again in **Amend** mode, the Quantity field will be updated.

Lines

| Line ↑↓               | ltem code   ↑↓     | Description ↑↓    | Ordered ↑↓ | Receipted ↑↓ | иом ↑↓ | Unit Price ↑↓ | Net Amount   ↑↓ |
|-----------------------|--------------------|-------------------|------------|--------------|--------|---------------|-----------------|
| 1                     |                    | Oxford note books | 10.0000    | 10.0000      | EACH   | 10.00000      | 100.00          |
| Showing rows 1-1 of 1 | Rows per page 10 v |                   |            |              |        |               |                 |

The **Approve** action can be selected. The receipts and invoice will be allocated overnight.

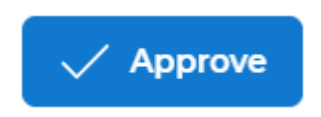

The mismatch process can also be run from the AP Reports menu in Financials.

| Match Held Transactions |   |
|-------------------------|---|
| and GRNs                | М |

Once the process has been completed the invoice will be ready to be paid on the due date.

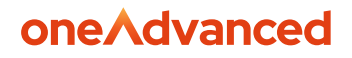

### Amend Order action

The **Amend the Order** action can be used, access the lines format to make the changes.

If the Header and Lines values do not match – the **Amend Order** action can be used.

| ₩ Requisitions           | PO Invoice (I8DRERERE/515)           |                        | 🛞 Cancel C | hanges Actions  | Approve |
|--------------------------|--------------------------------------|------------------------|------------|-----------------|---------|
| 99 Quotations            | Summary / Invoices List / PO Invoice |                        |            | B Save ← Return |         |
| Suppliers Catalogue      | Invoice Details                      |                        |            | → Forward       | ^       |
| Authorisations  Receipts | No document to display               | Description<br>Invoice | Net 200.00 | E History       |         |

Note: the line has been received the invoice price cannot be changed.

| No document to display     Description     Net       Involce     200.00       Supplier     cross       SAGAR     240.00       Sagar     Base       Supplier Address     200.00       Subhanpura dfwewe 390025     Invoice Date       Invoice Date     Invoice Date | nvoice Details         |                            |                          | ^  |
|----------------------------------------------------------------------------------------------------|------------------------|----------------------------|--------------------------|----|
| Supplier     Cross       SAGAR     240.00       Sagar     Base       Supplier Address     200.00       Supplier Address     200.00       Supplier Address     200.00                                                                                               | No document to display | Description                | Net                      |    |
| SAGAR 240.00   Sagar Base   Supplier Address 200.00   Subhanpura dfwewe 390025 Invoice Date   19-May-2025 II                                                                                                    |                        | Supplier                   | Gross                    |    |
| Supplier Address Subhanpura dfwewe 390025 Invoice Date 19-May-2025                                                                                                    |                        | SAGAR<br>Sagar             | 240.00                   |    |
| Subhanpura dfivewe 390025 Invoice Date                                                                                                    |                        | Supplier Address           | 200.00                   |    |
|                                                                                                    |                        | Subhanpura dfwewe 390025   | Invoice Date 19-May-2025 |    |
| GBP Due Date                                                                                                    |                        | GBP                        | Due Date                 |    |
| Invoice Number Received Date                                                                                                    |                        | Invoice Number<br>14465656 | Received Date            | 90 |

Lines

| Line ↑↓               | ltem code   ↑↓          | Description ↑↓    | Ordered ↑↓ | Receipted ↑↓ | иом ↑↓ | Unit Price ↑↓ | Net Amount  ↑↓ |
|-----------------------|-------------------------|-------------------|------------|--------------|--------|---------------|----------------|
| 1                     |                         | Oxford note books | 10.0000    | 10.0000      | EACH   | 10.00000      | 100.00         |
| Showing rows 1-1 of 1 | Rows per page 10 $\lor$ | ]                 |            |              |        |               |                |

#### Amend the price and **Submit Order Amendment.**

| Amend O           | )rder : 010616 🕐                            |            |                     | 🖉 Pa                   | perclip 🔶 Add Line   |
|-------------------|---------------------------------------------|------------|---------------------|------------------------|----------------------|
| Summary / Invoice | es List / PO Invoice / Order Basket         |            |                     |                        |                      |
| Header Lin        | nes                                         |            |                     |                        |                      |
|                   |                                             | Quantity.* | Drice               | Item Value             |                      |
| NO IMAGE<br>FOUND | 1) Oxford note books<br>Status: Outstanding | 10.0000    | 20                  | 200.00                 | :                    |
|                   |                                             |            |                     |                        | Order Total : 200.00 |
|                   |                                             |            |                     |                        |                      |
|                   |                                             | Clea       | ar Basket Save As D | raft Line Override Sub | omit Order Amendment |

The message will be retrieved. Your order may require authorisation.

Order 010616 has been amended successfully. Your Workbench list will not
 update immediately. After a few moments click the browser refresh button to update your orders.

Go back to the Invoice and use the **Amend Invoice** action.

The lines will have been updated.

| Lines      |                                          |            |              |        |               |                 |
|------------|------------------------------------------|------------|--------------|--------|---------------|-----------------|
| 1↓         | Description 1                            | Ordered ↑↓ | Receipted ↑↓ | иом ↑↓ | Unit Price ↑↓ | Net Amount   ↑↓ |
|            | Oxford note books                        | 10.0000    | 0.0000       | -      | 20.00000      | 200.00          |
|            |                                          |            |              |        |               |                 |
| Showing ro | Showing rows 1-1 of 1 Rows per page 10 v |            |              |        |               |                 |

The approve button can then be selected.

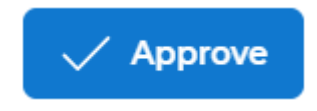

Note: some invoices may have an order amendment and receipt discrepancy, after each amend go back to Amend the invoice until all actions are complete.